### Parish

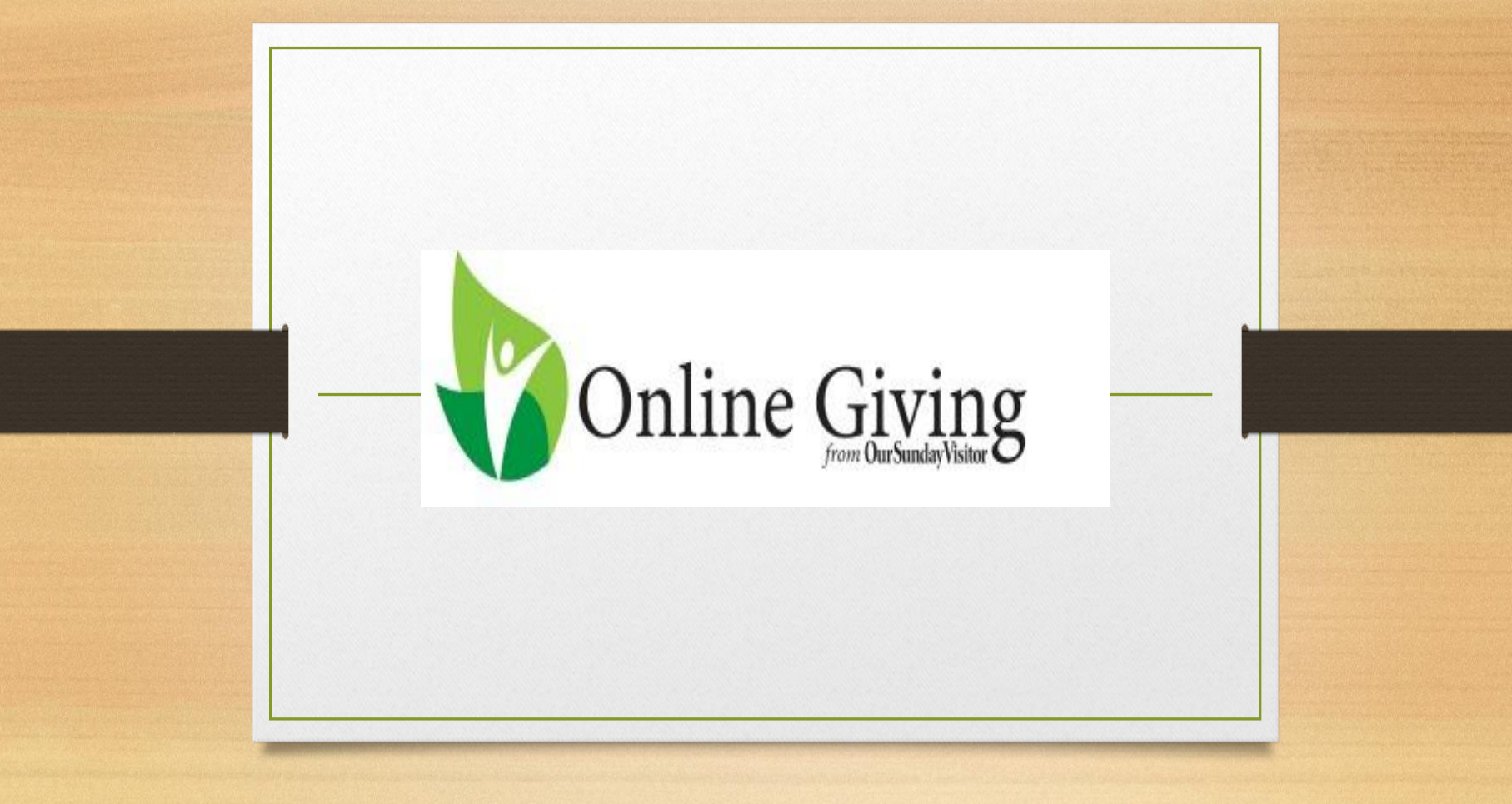

A way of Stewardship

### Creating a new account

### St Paul Roman Catholic Parish Phoenix

### A Home L Create New Account

### Welcome to Online Giving!

We are grateful for your support of our church. Online Giving allows you to make contributions to our church without writing checks or worrying about cash donations. This site lets you set up automatic contributions and change the liming or the amount of your gift at any time. You may make piedges and manage your contributions to the piedge amount, and you may make one-the donations to special causes. Please click on "Sign Up for Your New Account" and compile your initial account registration. Thank you!

> Select Create a New Account

About Online Giving | Online Giving Security | Online Giving Users Guide | Online Giving FAQs | Contact Us

Login

User name

Password

Forgot User ID or Password?

Give one time without creating an account!

Quick Give

Ann Store

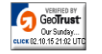

| A Home ▲ C      | create New Account |                       |                       |  |  |  |
|-----------------|--------------------|-----------------------|-----------------------|--|--|--|
| w User Accoun   | t Registration     | istration             |                       |  |  |  |
|                 |                    |                       |                       |  |  |  |
|                 | 2                  | 3                     |                       |  |  |  |
| Profile         | Credentials        | <b>Payment Method</b> | Give a gift Thank you |  |  |  |
| First Name *    | Last Name *        |                       |                       |  |  |  |
| Jane            | Doe                |                       |                       |  |  |  |
| Email *         |                    |                       |                       |  |  |  |
| jdoe@osv.com    |                    |                       |                       |  |  |  |
| Confirm Email * |                    | 1. Prof               | file                  |  |  |  |
| jdoe@osv.com    |                    |                       |                       |  |  |  |
| Address *       |                    | •                     | Enter Your            |  |  |  |
| 200 Noll Plaza  | add line 2         |                       | Contact               |  |  |  |
| Huntington      | IN ¥ 46750         |                       |                       |  |  |  |
| Phone           |                    |                       | Information           |  |  |  |
| (260) 555-5555  |                    | •                     | Click Edit            |  |  |  |
| Admin Code      |                    |                       | Cradentials           |  |  |  |
|                 |                    |                       | U EUEI III ais        |  |  |  |

### A Home L Create New Account

User ID \* 😯

Password \* 🕜

Confirm Password \*

I'm not a robot

< Back to Profile

Create Account

reCAPTCHA Privacy - Terms

......

......

## New User Account Registration

### 2. Credentials

- Create a User ID and Password
- Confirm Password
- Click the I am not a robot reCAPTCHA box

Thank you

Click Create Account

\*if you click the ? It will tell you what needs to be contained in the User ID and Password.

# Home Create New Account New User Account Registration 1 2 3 4 5 Profile Credentials Payment Method Give a gift Thank you You've successfully created an Online Giving Account. Add a payment method to your account so you can start giving. Add Bank Account Add Credit Card

| Bank               |         |
|--------------------|---------|
| Bank Account Type  |         |
| Savings            | *       |
| Routing Number *   |         |
| 11111111           |         |
| Confirm Routing Nu | imber * |
| 11111111           |         |
| Account Number *   |         |
| 11111111111111111  |         |
| Confirm Account N  | umber * |
| 111111111111111111 |         |

### 3. Payment Method

- Enter Bank Name or a name that you will call this account
- Enter Account Information
- Click Create Payment

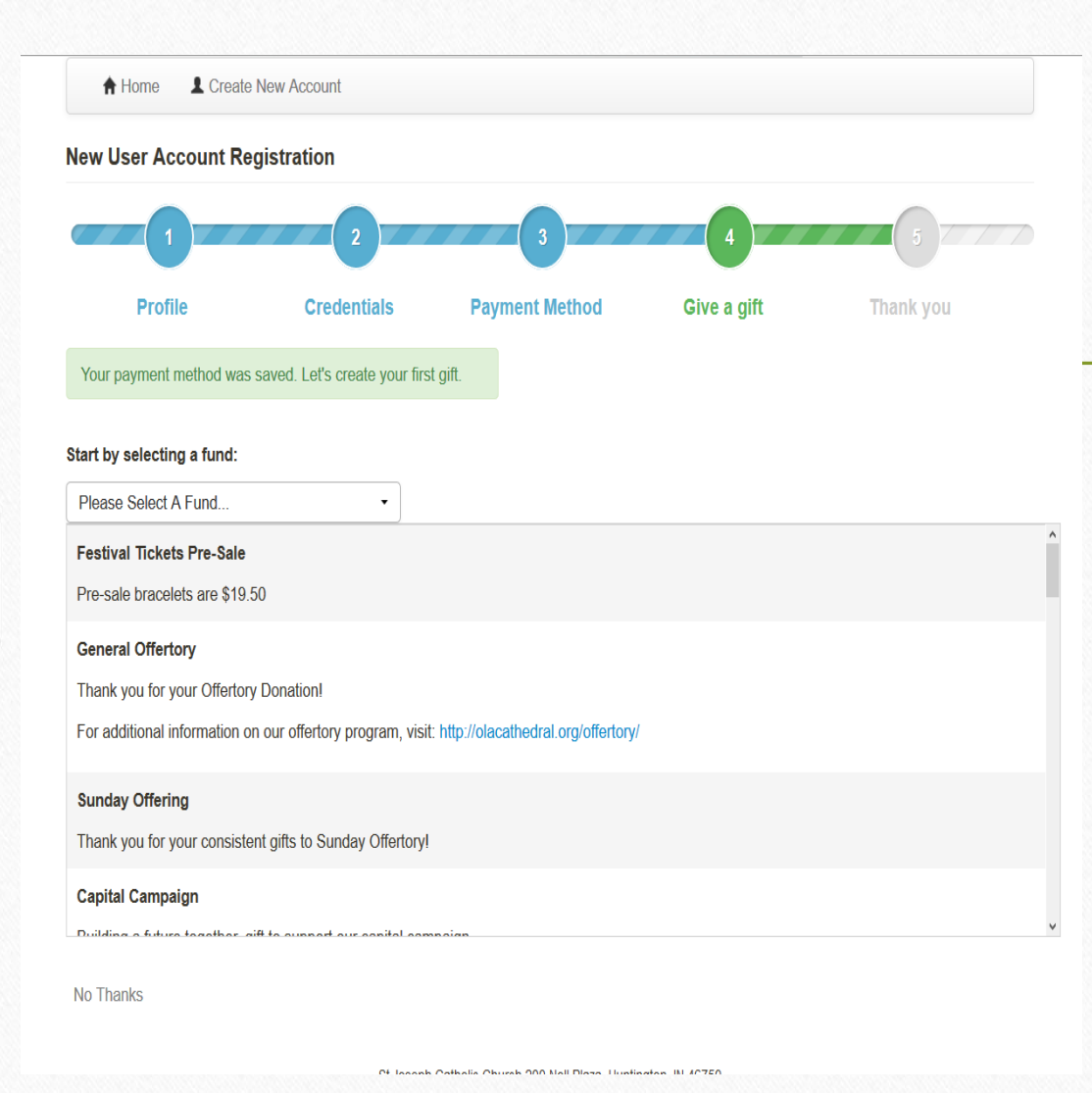

4. Give a Gift

- Click on the drop down arrow next to the words please select a fund. A list of options will appear for you to choose from
- Click on one

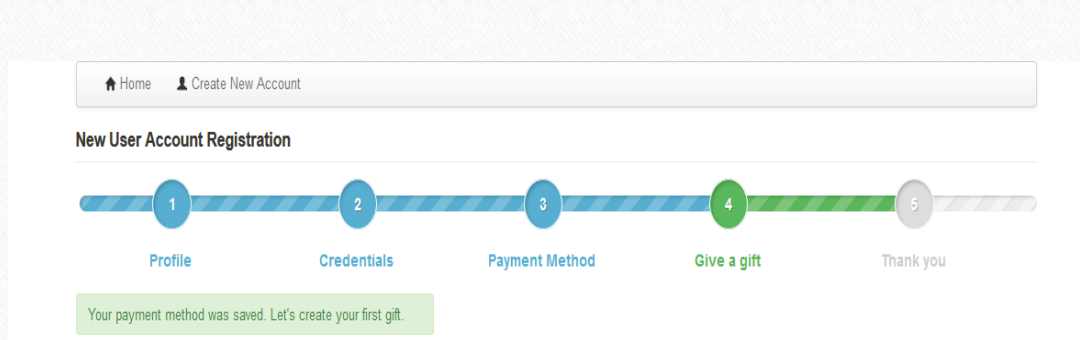

### Start by selecting a fund:

|--|

Thank you for your Offertory Donation!

For additional information on our offertory program, visit: http://olacathedral.org/offertory/

| What is the amount you'd like to give? *         | \$ 100.00 |
|--------------------------------------------------|-----------|
| Nhat date should this recurring gift start? *    | 10/2/2015 |
| How often would you like these gifts to occur? * | Biweekly  |

Please charge my saving payment method Biweekly starting on 10/2/2015

ubmit Gift No Thanks

- Click the drop down arrow to see gift type options
- Click on the option of your choice
- Enter the amount you would like to give
- A new option will appear that will allow for you to enter the start date for the gift.
- If you are giving a recurring gift an option will appear for you to select giving frequency.
- A gift summary will appear
- Click submit gift

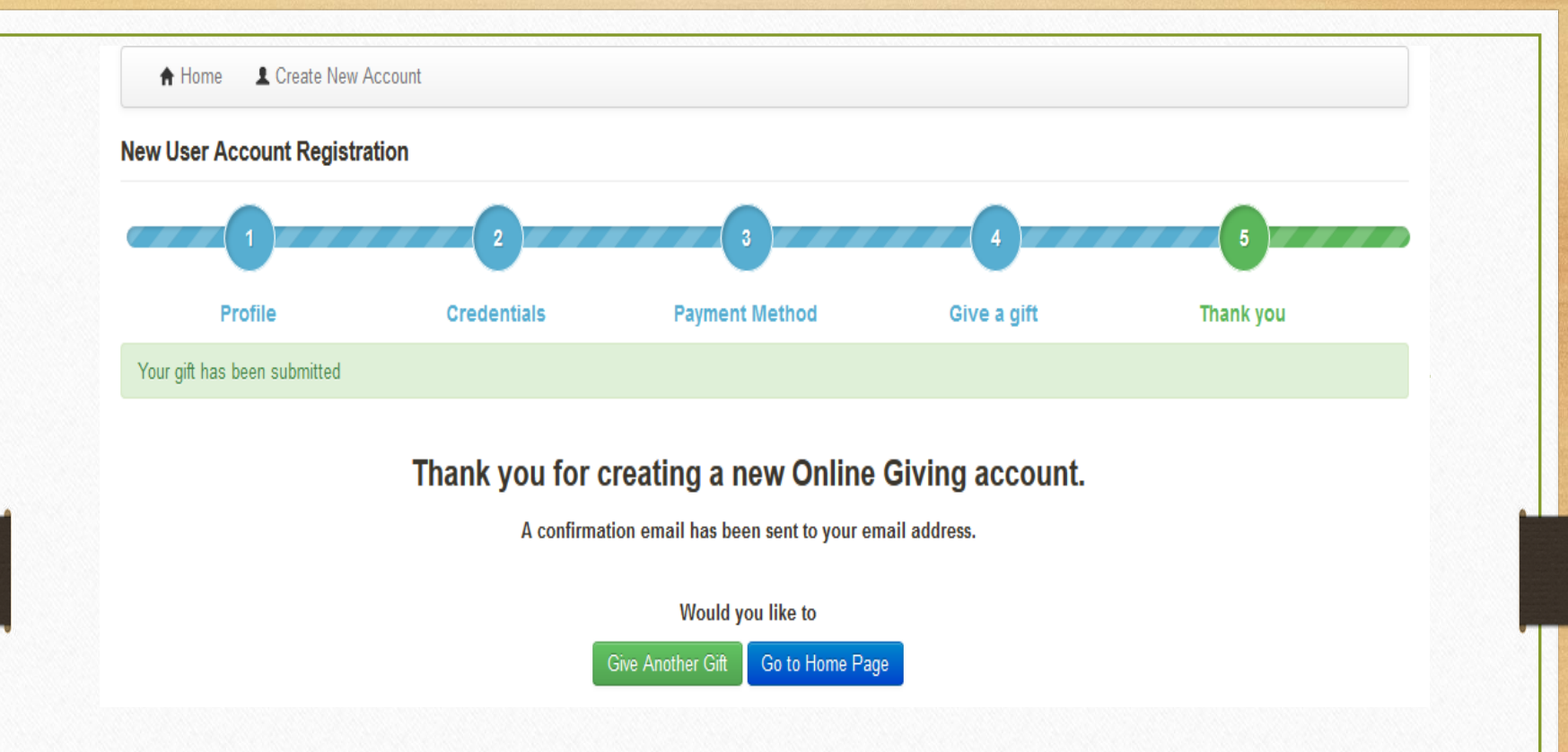

- Your registration process is complete
- You can continue setting up gift options, go to the Home Page or exit Online Giving